These instructions will show you how to navigate the Career Café and complete the Ag Biz Planner curriculum, which consists of 10 online class modules, their respective multiple choice tests and the Connect discussion forum.

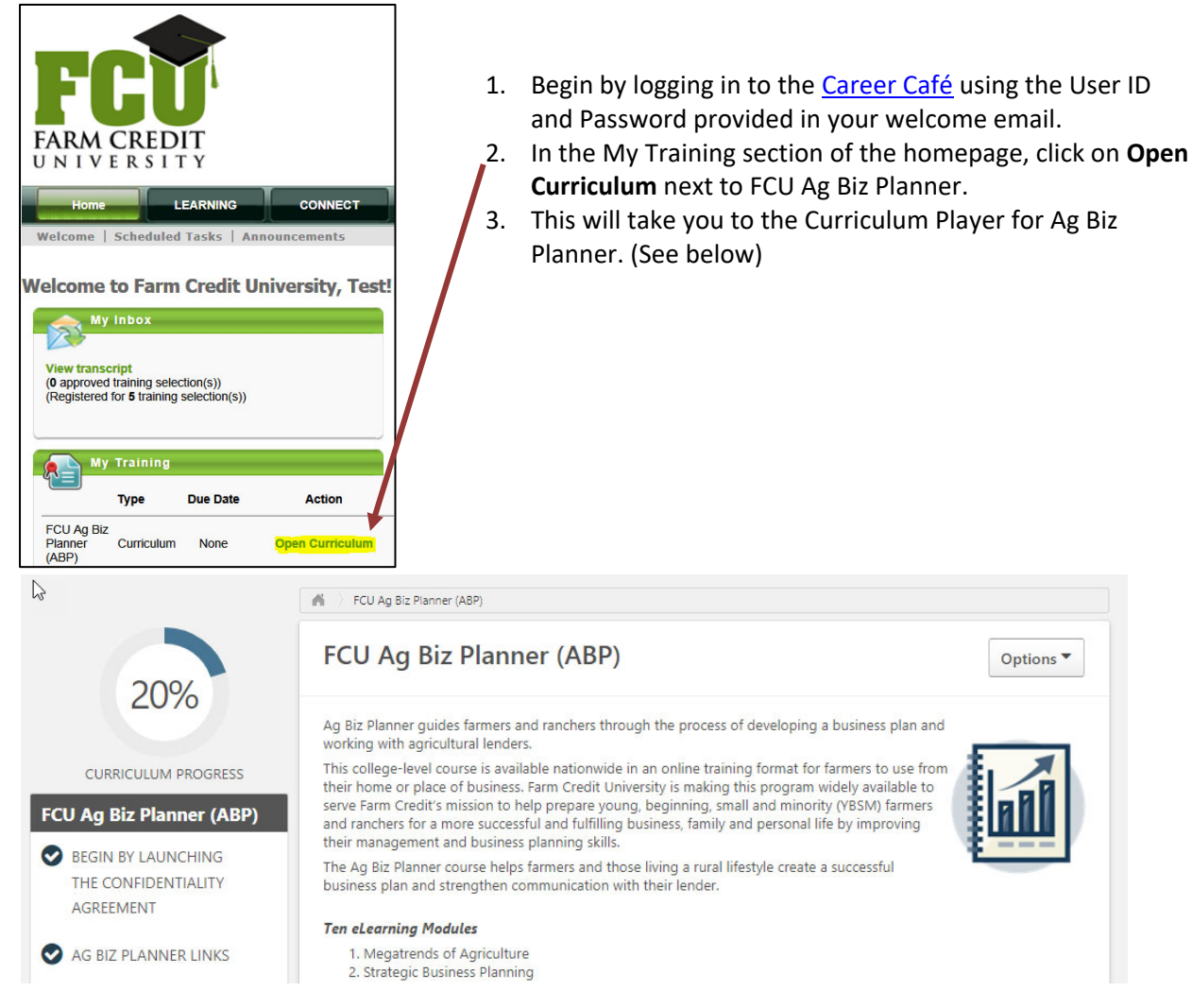

### **Confidentiality Agreement**

1. Next click Begin by launching the Confidentiality Agreement in the list, and click Launch.

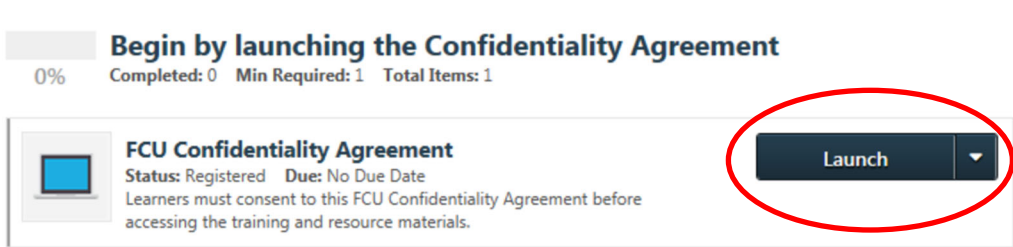

2. If you agree to the Confidentiality Agreement, click the **check box** and then **Submit**. You may then close this window.

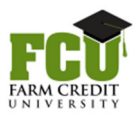

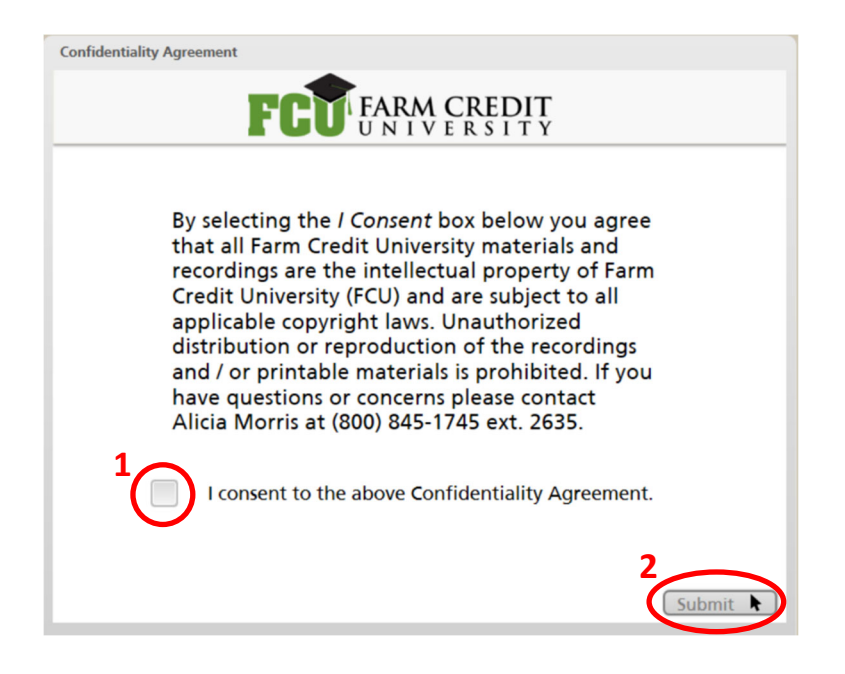

### **Useful Links**

 In the Ag Biz Planner Links section, there are several quick links to important course documents. Click Launch to open each link. Click Mark Complete on each item after you have viewed it. You will still be able to Launch these again, if needed. You must mark at least one item as completed before moving on.

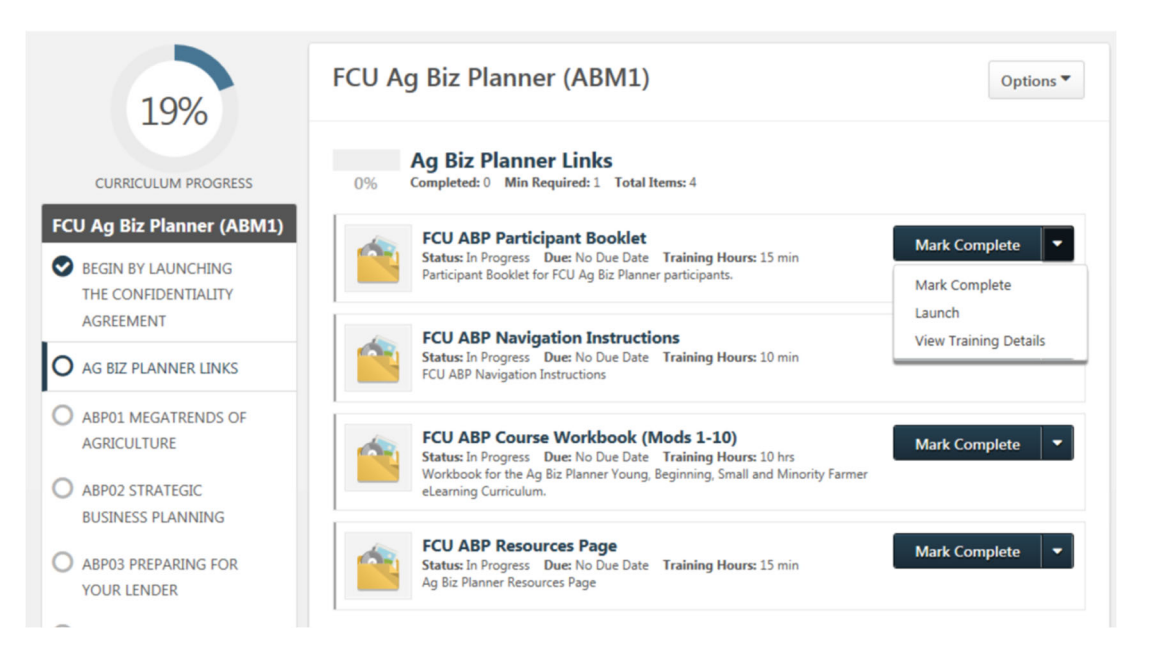

- **Participant Booklet**: opens a PDF copy of the Participant Booklet, which contains class details. (This is the same link provided in your welcome email.)
- Navigation Instructions: opens a PDF copy of this Navigating Career Café document, for quick reference.

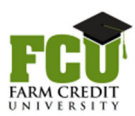

- Course Workbook: opens a PDF document that you may either print or save on your computer. <u>This workbook contains all Discussion Questions and Application Exercises for the whole class.</u> Use it to guide you as you proceed thru the class. You may want to save your answers in a separate document so you will be able to quickly reference your answers as you complete your business plan.
- **Resources Page**: This link takes you to a webpage where you can find:
  - Business Plan Creation Resources: To create <u>your actual business plan</u>, please use the AgPlan site, or download and use the blank Business Plan Template Microsoft Word file.
  - Text Versions of the modules

#### **Online Modules**

1. To begin the eLearning, click on **ABP01 Megatrends of Agriculture** on the left side of the screen. You will see the Module 1 content and test appear on the right side of the screen. Click on Launch to begin the eLearning module.

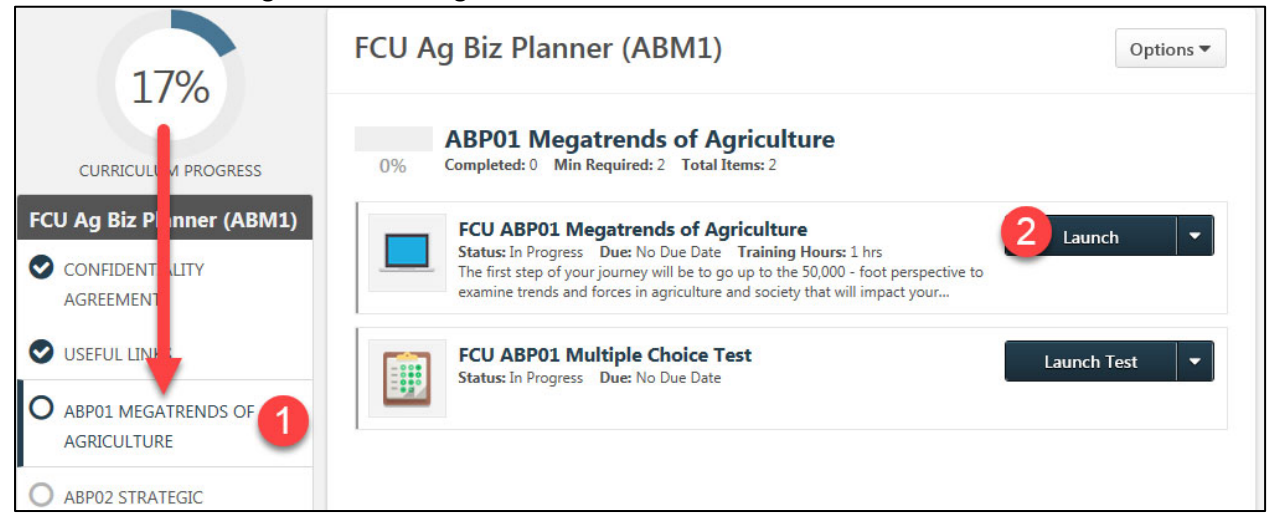

2. The online class will open in a new window.

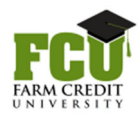

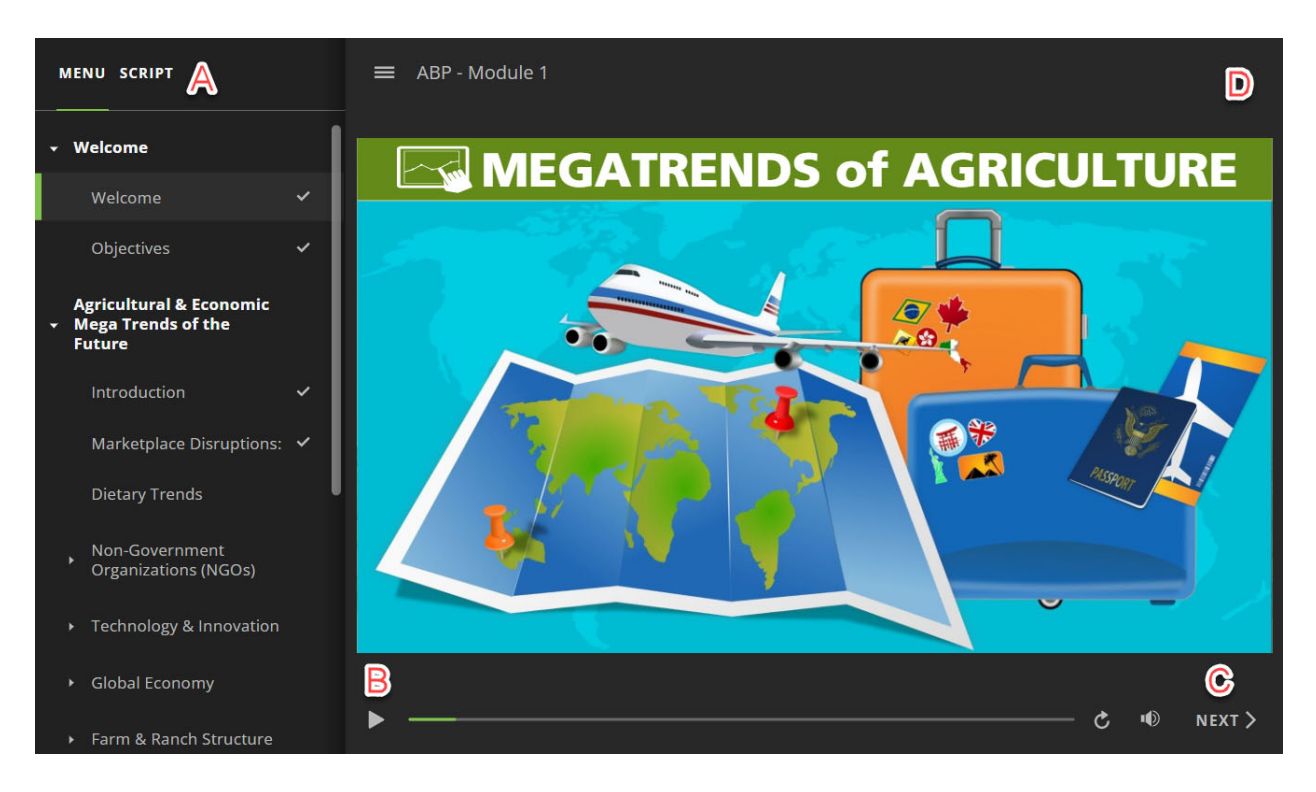

- 3. Review the information using the items below:
  - a. **Menu/Script:** Use the menu to navigate to specific sections. Clicking the arrow next to a heading will expand/contract each heading. Click on any heading to go to that section. Clicking Script will show a text version of the audio as the eLearning plays.
  - b. **Playbar:** Use the playbar to play and pause, view progress on each slide, and turn audio on and off. You may click and drag the progress bar to rewind and fast-forward.
  - c. **Continue button**: Click this to continue to the next slide. A **Back button** will also appear as you progress thru the content.
  - d. Resources: Click here to view/print a PDF text version of the audio
- 4. **Note:** For each module to mark "Complete" on your transcript, **you must view all slides**. A check mark will appear next to each heading as it is viewed, for reference.
- 5. Each Online Class lasts approximately 45 minutes hour. Each time you exit a module without completing it and return later, it will ask if you would like to start where you left off last time.

| Resume                                       |
|----------------------------------------------|
| Would you like to resume where you left off? |
| Yes No                                       |

6. After you close the course window, you will be returned to the course outline, and the online class should mark **Completed.** Note that you can re-launch this course at any time to review.

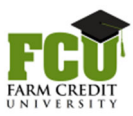

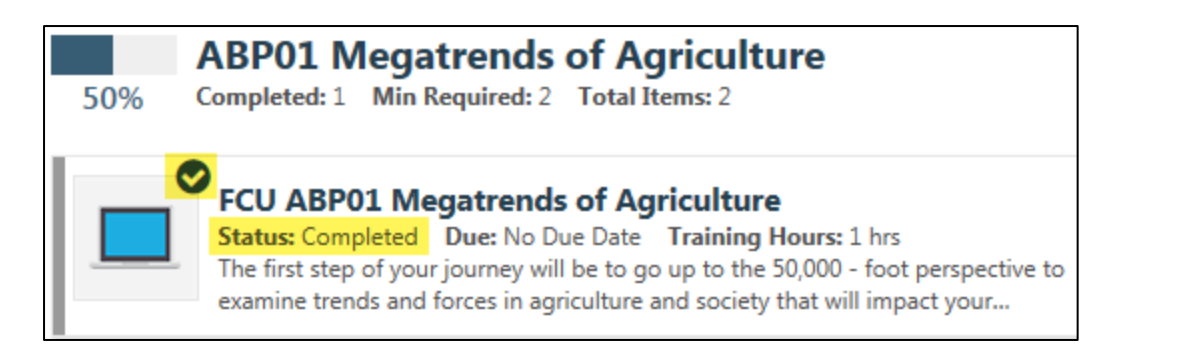

7. After you have completed the online course, you can launch the Multiple Choice Test.

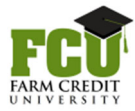

### **Multiple Choice Test**

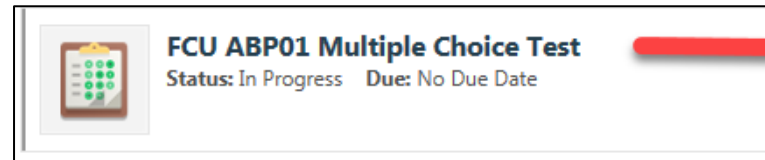

- 1. Click the Launch Test link
  - a. If you begin a test and are unable to complete it use the **Save / Return Later** button. When you are finished entering your answers click the **Summary** button.

Launch Test

- 2. Each multiple choice test contains 15 questions. Click the **Next** button as needed.
- 3. In the Test Review, click Go to Section link (right column) if needed, then Submit Final Answers.
- Click the **Review** link to see your completed test responses. Click **Back** (bottom of page) to return to the curriculum.
   Then, click **Done** (Note: the Print button will only print the screen, not the answers.) The test will be marked Completed. This will also close the curriculum.
- 5. If you Fail the test, re-open the curriculum from your transcript, and click the **Retake** link next to the test. A passing score is 80%. You may retake the test until you score 80% or above.
- 6. Once the test is passed, it will mark **Completed** and you may **Review** the details.

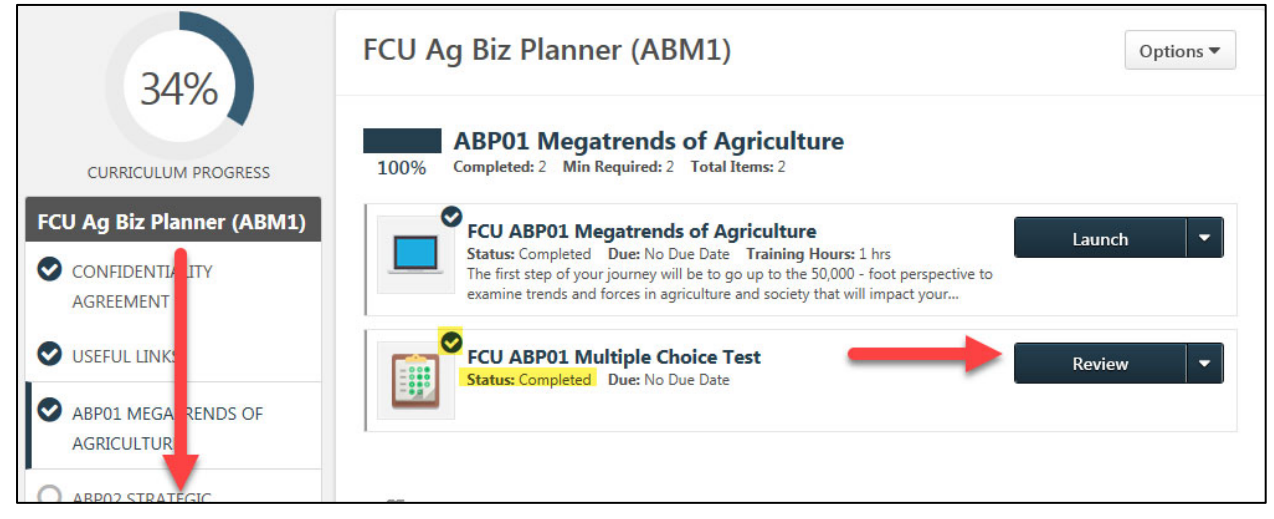

7. Continue to Module 2 on the list located on the left side of your screen, and repeat this process. You can complete the Ag Biz Planner modules <u>in any order</u> you wish. After you complete the Online Class for each module, the Multiple Choice test will become available for the corresponding module. The curriculum will mark **Pending Evaluation** when **Curriculum Progress** in the top left corner of the screen reaches 100%.

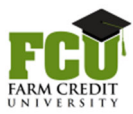

### **End of Curriculum Evaluation**

Once you have completed all of the Online Classes and Tests in the curriculum you will see an **Evaluate** link on your transcript. Please take time to provide your feedback concerning the FCU Curriculum training experience. After submitting the evaluation, the entire Ag Biz Planner curriculum will mark "**Completed**."

#### **Connect Discussion Forum**

The Connect Discussion Forum allows you to interact with other Ag Biz Planner participants by participating in online discussion.

1. On the Career Café homepage, click on the Connect tab and select All Communities.

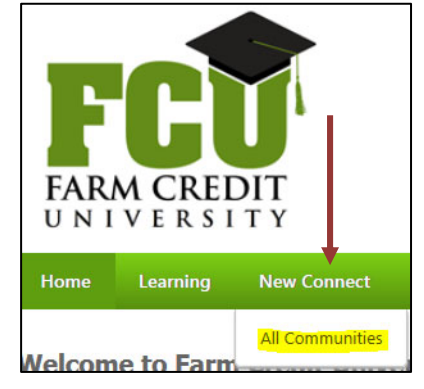

2. Click on FCU Ag Biz Planner Discussion Forum under My Communities.

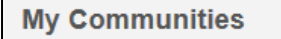

#### FCU Ag Biz Planner Discussion Forum

Welcome! First, introduce yourself, then select at least one discussion question to answer for each of the 10 Ag Biz Planner modules. Click on "Topics" to see the folder for each module's questions. In each folder, there are several questions that can be answered. Feel free to respond to others' posts and discuss the topics.

3. At the main Discussion Forum page, click on Topics. Notice there are also Featured and Trending posts that can be accessed from this page.

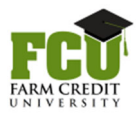

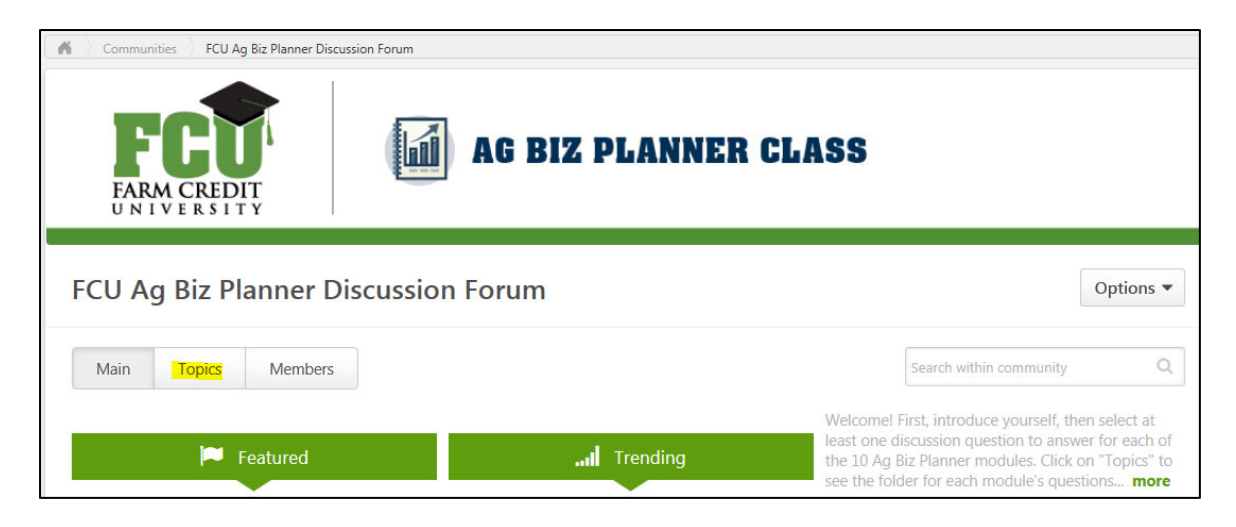

4. On the Topics page, you will see a listing of an Introductions folder as well as one folder for each of the 10 eLearning modules (ABP01, ABP02, etc.)

| FCU Ag | g Biz Pl                 | anner Dis                                      | cussion Fo                                | rum                                       |                                                  |                                             | Options 🔻 |
|--------|--------------------------|------------------------------------------------|-------------------------------------------|-------------------------------------------|--------------------------------------------------|---------------------------------------------|-----------|
| Main   | Topics                   | Members                                        |                                           |                                           |                                                  | Search within community                     | Q         |
|        | FCU Ag E<br>Post a short | Biz Planner (A<br>bio, ask questions,          | BP) Introduction<br>and discuss issues wi | <b>15 &amp; Open</b><br>th other particip | FCU Ag Biz Planner<br>Discuss ABP01: Megatrend   | (ABPO1) Megatrends<br>s of Agriculture here | of Agric  |
|        | FCU Ag E<br>Discuss ABP  | <b>Biz Planner (A</b><br>202: Strategic Busine | BP02) Strategic<br>ess Planning here      | Business Pl                               | FCU Ag Biz Planner<br>Discuss ABP03: Preparing f | (ABP03) Preparing for Your Lender here      | or Your L |

5. Click on the first folder (Introductions), then click on the post in that folder.

| FCU Ag Biz Planner (ABP) Introductions & Open Forum |        |                         |  |  |  |
|-----------------------------------------------------|--------|-------------------------|--|--|--|
| Sort by Latest Reply  Filter By Tag                 |        |                         |  |  |  |
| Postings                                            | Author |                         |  |  |  |
| FCU Ag Biz Planner (ABP) Introductions & Open F     | D      | Alicia Morris-<br>Admin |  |  |  |

6. The post will open to reveal instructions for posting your introduction to the group by replying at the bottom of the page in the blank box. Feel free to read posts from other participants and learn about them. You may also "like" their post by clicking on the star icon, or reply to any participant using the "reply" icon below their post.

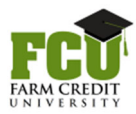

| FCU / | Ag Biz Planner (ABP) Introductions & Open Forum Options •                                                                                                    |
|-------|----------------------------------------------------------------------------------------------------|
|       |                                                                                                    |
|       | Alicia Morris-Admin posted 3/20/2015 11:10 AM<br>Welcome to the FCU Ag Biz Planner Discussion Forum! You can use this forum topic to communicate with other participants in Ag Biz Planner.<br>Please take this opportunity to let other participants know a little about you. Post a forum response about who you are, where you are from, and what<br>type of ag operation you are involved in, along with anything else you'd like to share.<br>Please remember you are communicating with other ag producers and lenders from around the country, so make sure your comments are appropriate<br>for this setting. Just like any social media site, assume that any information you post on this site is public.<br>I look forward to working with you!<br>To respond to this post, type in the "Reply" box below this post. To respond to another participant's post, click on the "Reply" icon directly below their post.<br>Feel free to "like" any post by clicking on the star icon below the post. |
|       | * Like                                                                                                    |
|       | Tags: Featured                                                                                                    |
|       | Alicia Morris-Admin replied 3/20/2015 11:12 AM<br>I am Alicia Morris, the Director and "Dean of Students" of Farm Credit University training. I work for AgFirst Farm Credit Bank and Dr. Dave Kohl's<br>consulting company, AgriVisions, LLC, from Blacksburg, Virginia, which is in the southwest corner of the state (GO HOKIES!!). I work with all<br>facets of the blended training program, from day-to-day maintenance, to enrolling new students, and answering questions. If you have any                                                                                                    |

7. Navigate back to the Topics screen using the breadcrumb trail at the top of the page. Click "Topics."

Communities FCU Ag Biz Planner Discussion Forum FCU Ag Biz Planner (ABP) Introductions & Open Forum FCU Ag Biz Planner (ABP) Introductions & Open Forum

8. Click on ABP01 to see discussion questions for Module 1.

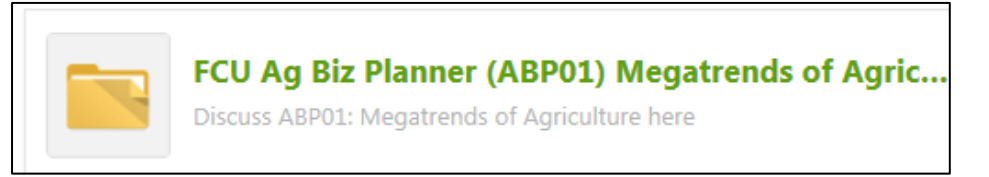

- 9. Note that there are several questions that pertain to Module 1 in the folder. Choose <u>at least one</u> question to answer for each module.
  - a. Click on any of the posts to read other participants' responses.
  - b. Add your own response by scrolling to the bottom of the page and typing a reply in the blank box.
  - c. "Like" a post by clicking on the star icon below it, or reply to another participants' post by clicking the "reply" icon at the bottom of their post.

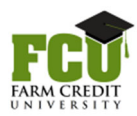

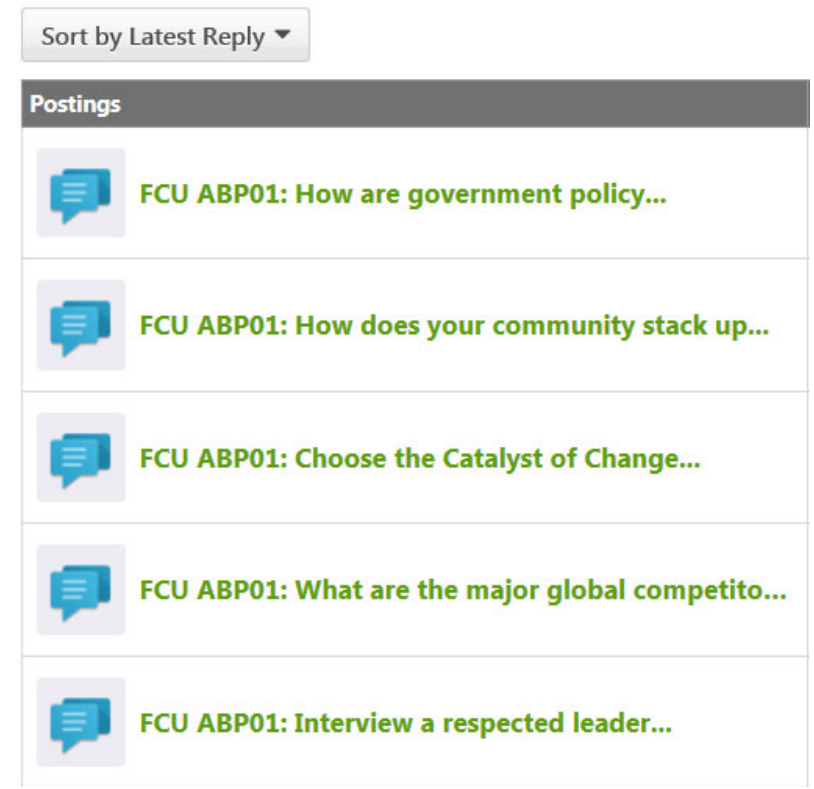

- 10. Use the breadcrumb trail or the "back" button on your internet browser to navigate back to a previous page.
- 11. Click Home to return to the homepage and complete the next training module.
- 12. Logout in the top right corner of the screen when you are finished.

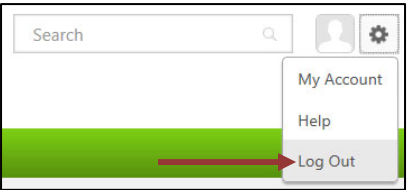

#### **Additional Exercises for Each Module**

Once you have completed the Online Class, Test, and Connect discussion for each module, remember to also work on your Application Exercises in the workbook and work on a portion of your business plan using the external website suggested or the blank Microsoft Word business plan template on the Ag Biz Planner Resources page.

#### **Need Help?**

If you have any questions as you complete the training, contact Alicia Morris at <u>almorris@agfirst.com</u> or 1-800-845-1745 ext. 2635. Allison Beverly (<u>abeverly@agfirst.com</u> or 1-800-845-1745 ext. 2310) is a secondary administrative contact for FCU.

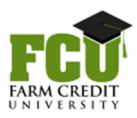